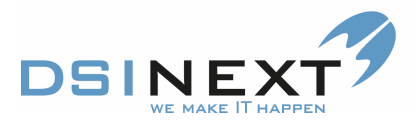

## Send journal elektronisk

Behov kommer ikke automatisk med ved udskrivning af journal, hvorfor dette skal noteres og gemmes i kontinuationen inden udskrivning.

Billeder og dokumenter kommer heller ikke automatisk med.

| 📋 Prøve Prøvesen                               |                                                                  |                                      |                     |                    |                   |             | -                  | ΞX |  |  |  |  |  |
|------------------------------------------------|------------------------------------------------------------------|--------------------------------------|---------------------|--------------------|-------------------|-------------|--------------------|----|--|--|--|--|--|
| <u>Filer R</u> ediger <u>V</u> is Stamkort     |                                                                  |                                      |                     |                    |                   |             |                    |    |  |  |  |  |  |
| : 📑 * 🚵 🔊 🕵 🧐 🚔 🛸 🔧 🖇 🗰 🎟 🚨 🝰 🥩 🚳 🎯 😥 -        |                                                                  |                                      |                     |                    |                   |             |                    |    |  |  |  |  |  |
| Oversigt Volkskriv samlet journal Kontinuation |                                                                  |                                      |                     |                    |                   |             |                    |    |  |  |  |  |  |
| Prøve Prøvesen, 000000-0000                    | 8. Billede                                                       | continuati                           |                     |                    |                   |             |                    |    |  |  |  |  |  |
|                                                | Navn                                                             |                                      |                     |                    |                   |             | Adresse            |    |  |  |  |  |  |
| Stamkort                                       | Navn:                                                            | Prøve                                |                     | Prøvesen           |                   | C/O navn:   |                    |    |  |  |  |  |  |
|                                                | CPR:                                                             | 00000-0000                           | Køn (m/k):          |                    |                   | Adresse 1:  | Hermodsvej         |    |  |  |  |  |  |
| Kontinuation: 15-08-2014 / LH                  | Fødselsdato:                                                     | <b>_</b>                             | Alder:              |                    |                   | Hus nr:     | 4                  |    |  |  |  |  |  |
| 戻 Aftale: 15-08-2014 / LG - 10:00 🗮            | Kaldenavn:                                                       |                                      | Adresse 2:          |                    |                   |             |                    |    |  |  |  |  |  |
| TMD: 07-05-2014 / LG                           |                                                                  |                                      |                     |                    |                   | Postnummer: | 8900 Randers C     |    |  |  |  |  |  |
| OR Orto: 29-05-2013 / - D                      | Status                                                           |                                      | Telefonnumre/e-mail |                    |                   |             |                    |    |  |  |  |  |  |
|                                                | Aktiv Passiv dato: sø 03-04-2011 V Patient Manuel journal OR §60 |                                      |                     |                    |                   |             | 61717346           | -  |  |  |  |  |  |
| Stamkort                                       | Kommune: 730 Randers                                             |                                      |                     |                    |                   |             | 51562836 (Henrik П |    |  |  |  |  |  |
| Sontinuation 15-08-2014 [409]                  | Klinik:                                                          | Tandklinikken Østervangskolen        |                     |                    |                   |             | 20136677           |    |  |  |  |  |  |
| Scorkort 01-02-2011 [9]                        | Skoledistrikt:                                                   | <vælg et="" skoledistrikt=""></vælg> |                     |                    |                   |             | Send SMS ved ær    |    |  |  |  |  |  |
| Nftale [0/92]                                  | Skole:                                                           | 731013 Østervangskolen               | E-mail:             | ønsker ikke e-mail |                   |             |                    |    |  |  |  |  |  |
| Anamnese 08-03-2012 [4]                        | Klassetrin:                                                      |                                      |                     |                    | Send e-mail ved a |             |                    |    |  |  |  |  |  |
|                                                | Kaldebarn                                                        | Privat tandl. Omsorgs                | pt. 🔽 Specia        | Ipt. Diverse       | OR aktiv beh.     |             |                    |    |  |  |  |  |  |
| E206104 00-11-2012 [20]                        | Personkomment                                                    | tar                                  |                     |                    |                   |             |                    |    |  |  |  |  |  |
| 世 ] Dokument 21-08-2012 [38]                   |                                                                  | Far/mor med ved aftale               | e Beł               | andling plus tid:  | 0 🗘               |             |                    |    |  |  |  |  |  |
| Materiale                                      | Person<br>kommentar:                                             |                                      |                     |                    |                   |             |                    |    |  |  |  |  |  |
| Notat 23-10-2008 [2]                           |                                                                  |                                      |                     |                    |                   |             |                    |    |  |  |  |  |  |
| Dmsorg                                         |                                                                  |                                      |                     |                    |                   |             |                    |    |  |  |  |  |  |
| Orto 29-05-2013/0 [27]                         | Aftale                                                           | xcggj fgh gjghj ghjgh jg             |                     |                    |                   |             |                    |    |  |  |  |  |  |
| an an an an an an an an an an an an an a       | kommentar:                                                       |                                      |                     | 4                  | *                 |             |                    |    |  |  |  |  |  |
|                                                |                                                                  |                                      |                     |                    |                   | _           |                    |    |  |  |  |  |  |
| Aktiv benandler DR - Dorthe Rasmussen          | ·                                                                |                                      |                     |                    |                   |             |                    |    |  |  |  |  |  |

Vælg ikonet "Udskriv samlet journal"

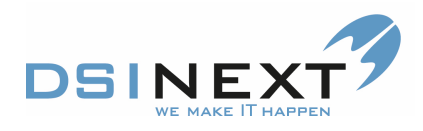

|                   |               |                                                                                                    | Patientjou                                                                                                    | ırnal                                                    |                                  |    |  |
|-------------------|---------------|----------------------------------------------------------------------------------------------------|----------------------------------------------------------------------------------------------------|----------------------------------------------------------|----------------------------------|----|--|
|                   |               |                                                                                                    | Patient                                                                                                    |                                                          |                                  |    |  |
| /n P              | nøve Pnøve    | sen                                                                                                    |                                                                                                    | Cpr                                                      | 00000-0000                       |    |  |
| esse H            | lermodsvej    | 43                                                                                                    | 8900 Randers C                                                                                                    | Fødselsdato                                              |                                  |    |  |
|                   |               |                                                                                                    |                                                                                                    | Patient                                                  | Ja                               |    |  |
| le Ø              | Østervangsk   | olen                                                                                                    |                                                                                                    | Privat tandlæge                                          | Nej                              |    |  |
| sse               |               |                                                                                                    |                                                                                                    | Primær klinik                                            | Tandklinikken<br>Østervangskolen |    |  |
| 1                 |               |                                                                                                    |                                                                                                    | Behandler                                                |                                  |    |  |
|                   |               |                                                                                                    | Kontaktin                                                                                                    | fo                                                       |                                  |    |  |
| privat 6          | 31717346      |                                                                                                    |                                                                                                    |                                                          |                                  |    |  |
| mobil 2           | 20136677      |                                                                                                    |                                                                                                    |                                                          |                                  |    |  |
| arbejde 5         | 1562836 (H    | enrik IT                                                                                                    |                                                                                                    |                                                          |                                  |    |  |
| nail ø            | onskerikke e  | e-mail                                                                                                    |                                                                                                    |                                                          |                                  |    |  |
|                   |               |                                                                                                    | Komment                                                                                                    | tar                                                      |                                  |    |  |
| nmentar           |               |                                                                                                    |                                                                                                    |                                                          |                                  |    |  |
| nmentar x<br>ale) | icggj fgh gjg | hj ghjgh jg                                                                                                    | hj ghjghj ghjgh jghj gl                                                                                                 | hj                                                       |                                  |    |  |
|                   |               |                                                                                                    | Familiefort                                                                                                    | nold                                                     |                                  |    |  |
|                   |               |                                                                                                    | Kontinuat                                                                                                    | ion                                                      |                                  |    |  |
| 08-2014           | LH            | Aftale 15                                                                                                    | -08-2014 10:00 til 10                                                                                                   | :15 er ændret til 'Anko                                  | mmeť                             | Ab |  |
| 08-2014           | LH            | Ny aftale oprettet 15-08-2014 10:00 til 10:15                                                                                     |                                                                                                    |                                                          |                                  |    |  |
| 05-2014           | LG            | Egen tand                                                                                                    | dlæge følger resttand                                                                                                   | lskiftet og vækst.                                       |                                  | K  |  |
| 05-2014           | AAB           | Aftale er                                                                                                    | slettet 08-07-2014 08                                                                                                   | 3:30 til 08:45                                           |                                  | Ab |  |
| 05-2014           | AAB           | Nyaftale                                                                                                    | oprettet 08-07-2014                                                                                                    | 08:30 til 08:45                                          |                                  | Ab |  |
| 05-2014           | AAB           | Aftale 02-06-2014 12:00 til 12:15 er ændret til 'Afbud'                                                                           |                                                                                                    |                                                          |                                  |    |  |
| 05-2014           | MP            | Nyaftale                                                                                                    | oprettet 02-06-2014                                                                                                    | 12:00 til 12:15                                          |                                  | Ab |  |
| 05-2014           | LG            | TMD diag                                                                                                    | nose er oprettet.                                                                                                    |                                                          |                                  |    |  |
| 04-2014           | ннв           | Undersøg<br>caries/fylo<br>Mundhygi<br>PA: la/gin<br>Slim hinde<br>Erosioner<br>Muskler o<br>O kklusion<br>BW viser:<br>Behandlir | jelse: Caries: Ingen fj<br>dningskrævende carie<br>iejne:<br>igivitis/Ingen patologi<br>ar:<br>g led:<br>i:<br>igsplan: | /Idningskrævende<br>es/se scor<br>ske pocher/ Patologisł | ke pocher                        | к  |  |

Tryk herefter på ikonet for at exportere filen. Du vælger at exportere som PDF og gem på skrivebordet.

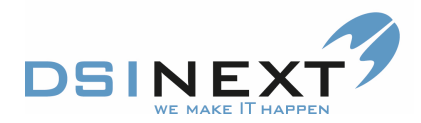

Husk at eksportere dokumenter og billeder.

Nu kan journaludskriftet vedhæftes en mail og dermed sendes elektronisk.

Husk at sende mail'en ved hjælp af knappen 'Send sikkert', da filen, som er vedhæftet mail'en indeholder personfølsomme oplysninger.

Husk at slette den fil, du tidligere har gemt på skrivebordet, når du har sendt den.

**OBS:** Hver enkelt underjournal kan udskrives for sig, dog ikke RTG, OnyxCeph.

Vælg den underjournal du vil udskrive og tryk på ikonet

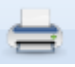